# Finding Flood Zones and Limit of Moderate Wave Action (LiMWA) Palm Beach County's My GeoNav

## Visit <a href="http://maps.co.palm-beach.fl.us/mygeonav/">http://maps.co.palm-beach.fl.us/mygeonav/</a>

### **Flood Zone Information**

Select the Layers Icon

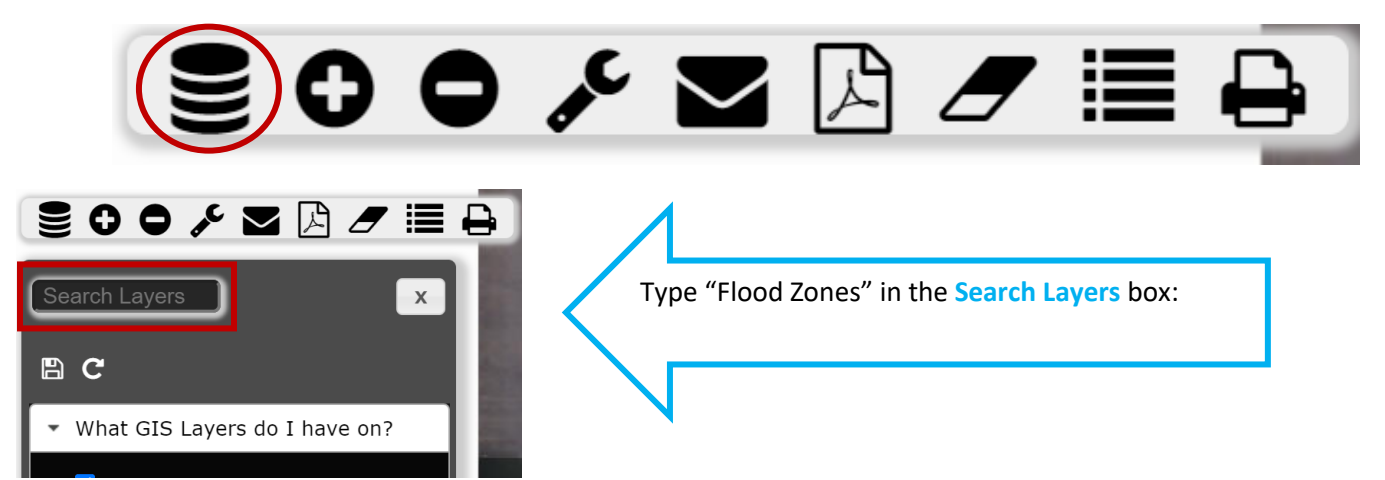

In the resulting dropdown three choices will appear as shown below. Each layer displays different flood insurance rate maps (FIRMs). Select desired layer(s)

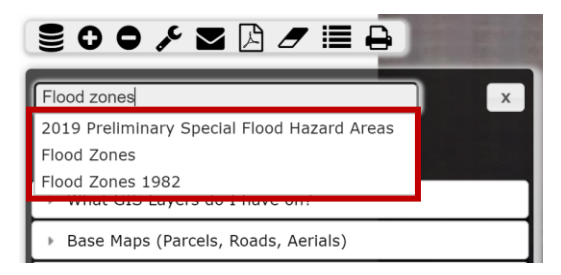

**2019** *Preliminary Special Flood Hazard Areas* will display the proposed flood zones based upon FEMA's preliminary FIRMs released on 12/20/2019

Flood Zones will display the current effective FIRMs adopted on 10/5/2017

Flood Zones 1982 will display former flood maps superseded on 10/5/2017

| Enter an address or property owner name in the Location<br>Search bar above the tool bar | Location Search                 |
|------------------------------------------------------------------------------------------|---------------------------------|
|                                                                                          | <b>€00 / ⊠ / ≡</b> <del>0</del> |
|                                                                                          | Flood Zones X                   |
|                                                                                          | B C                             |
|                                                                                          | ▼ What GIS Layers do I have on? |

#### Flood Zone(s) display on each property

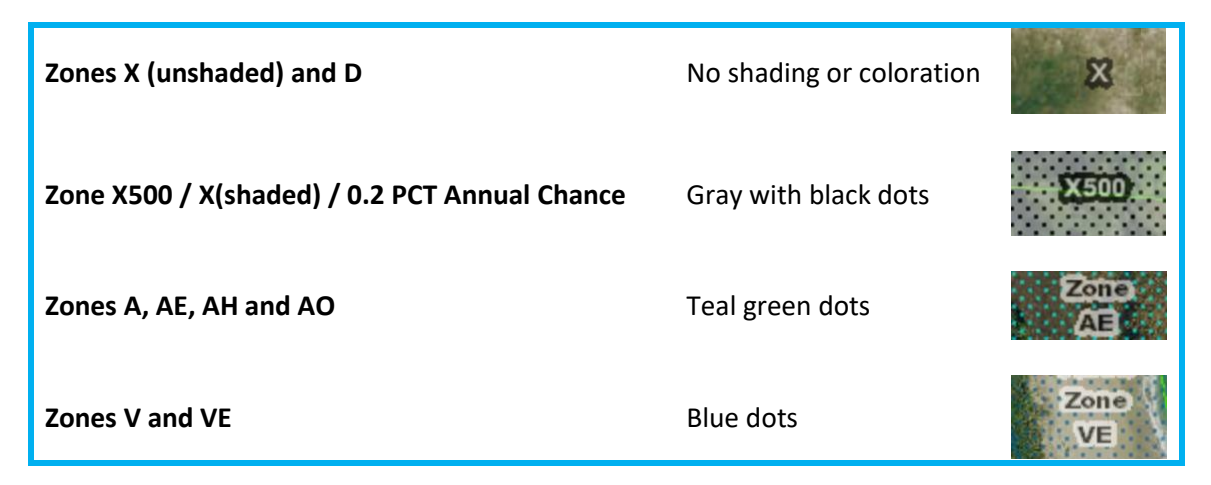

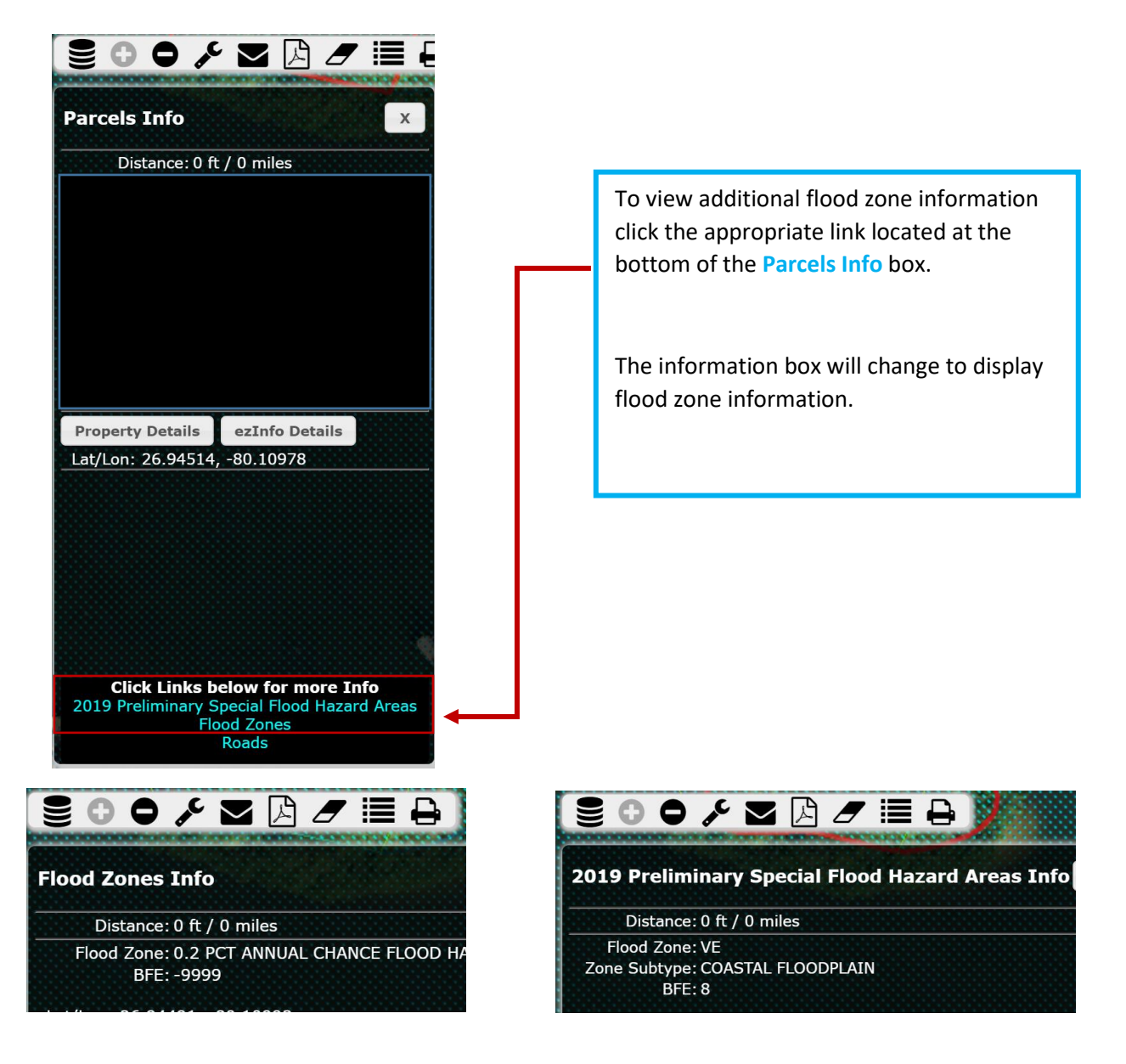

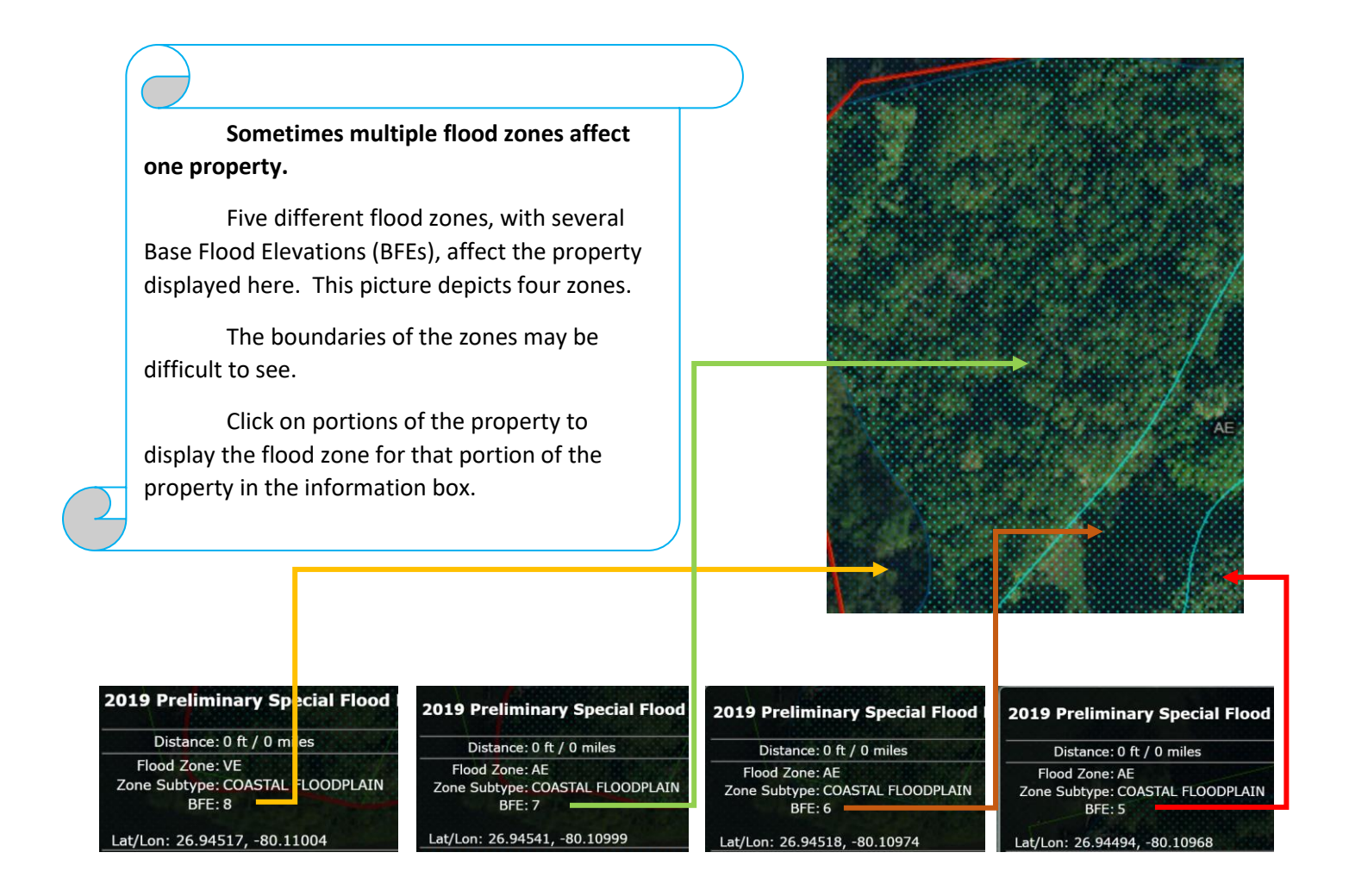

#### **LiMWA Information**

Select the Layers Icon:

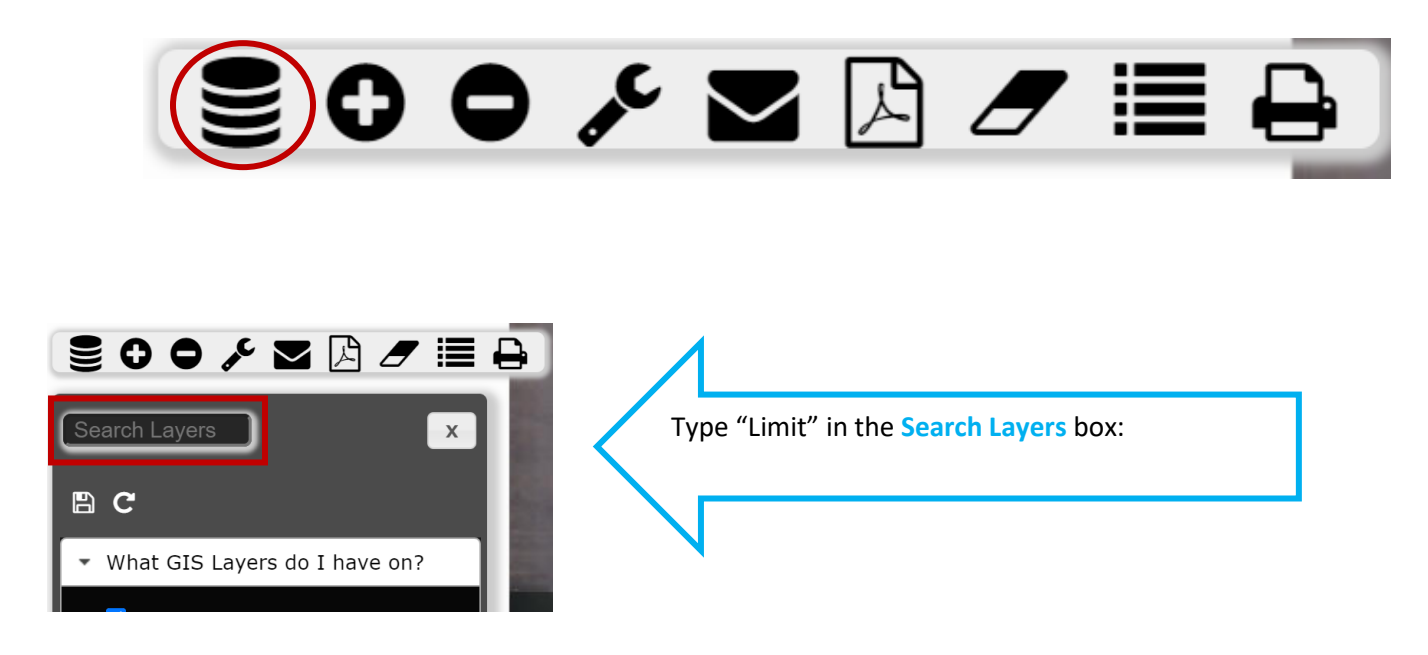

In the resulting dropdown two choices will appear as shown below. Select "Limit of Moderate Wave Action"

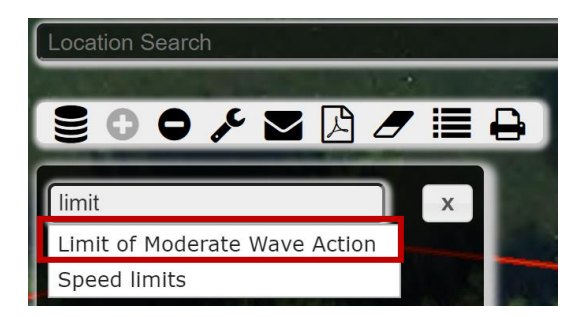

The LiMWA will display as a black line with triangles similar to a pennant flag pattern and may be difficult to see

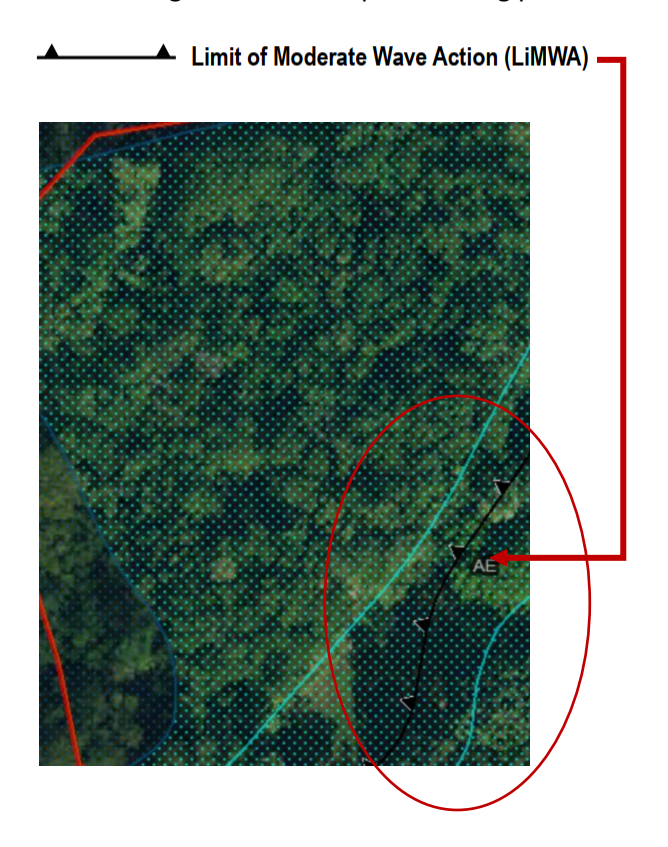